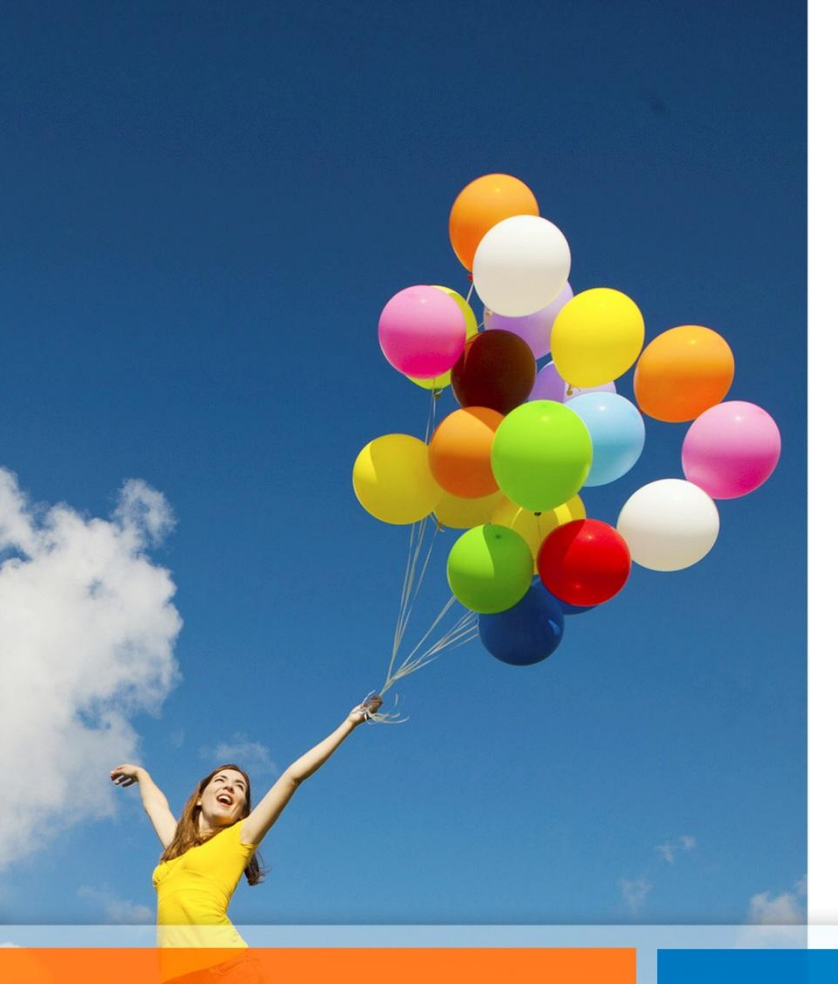

# Buzón Virtual de Reembolsos

Instructivo de Uso

Departamento de Bienestar del Poder Judicial

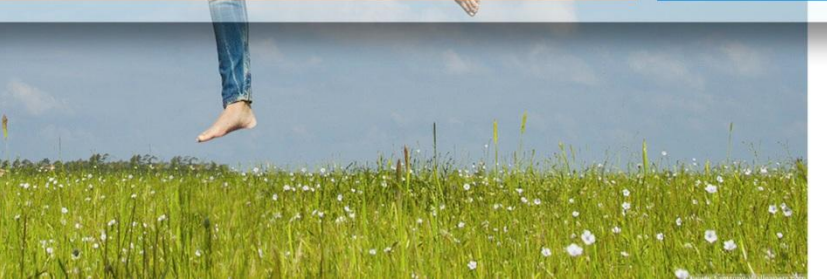

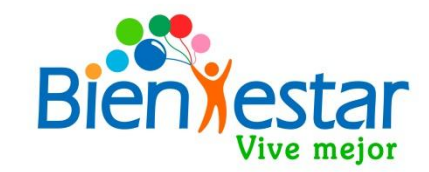

## **Buzón Virtual de Reembolsos**

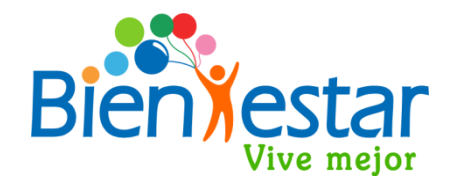

- Aplicativo diseñado para facilitar la recepción de documentos en digital, en reemplazo de la modalidad tradicional en original. Una vez efectuado el registro en este sistema, Bienestar efectuará el envío digital a la compañía de seguros.
- Se accede a través de la página web del bienestar. http://bienestar.pjud.cl/ y se utiliza el RUT y contraseña, la misma del sistema de autoconsulta del personal "Mis Datos" de la intranet del Poder Judicial.
- ✓ Para reembolsos de gastos con un máximo de 7 U.F. de copago, diarias y por beneficiario, que correspondan a atenciones ambulatorias, medicamentos y ópticos. Se excluyen los gastos hospitalarios, dentales, no codificados y los correspondientes a GES y CAEC.
- Requiere escanear o fotografiar el formulario de solicitud de reembolsos completado por el médico tratante con todos los datos personales del asegurado titular, y todos los documentos respaldatorios de sus gastos de salud incurridos. Las imágenes deben ser legibles, especialmente las fechas, números y nombres en los documentos y boletas, cómo asimismo la fecha de la consulta.
- La compañía de seguros podrá solicitar mayores antecedentes, completar documentos o remitir los originales si fuese necesario, por lo que No se deben eliminar los documentos originales, hasta la total tramitación y pago conforme de los beneficios respectivos.

### Link al Buzón Virtual de Reembolsos:

Para acceder al buzón de reembolsos debe ingresar al sitio web de Bienestar en la dirección **bienestar.pjud.c**l y presionar el botón **«Buzón Virtual Reembolso»** ubicado en la página principal, en el lugar destacado con un círculo en la siguiente imagen.

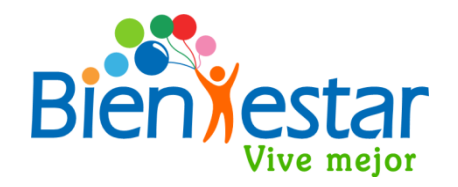

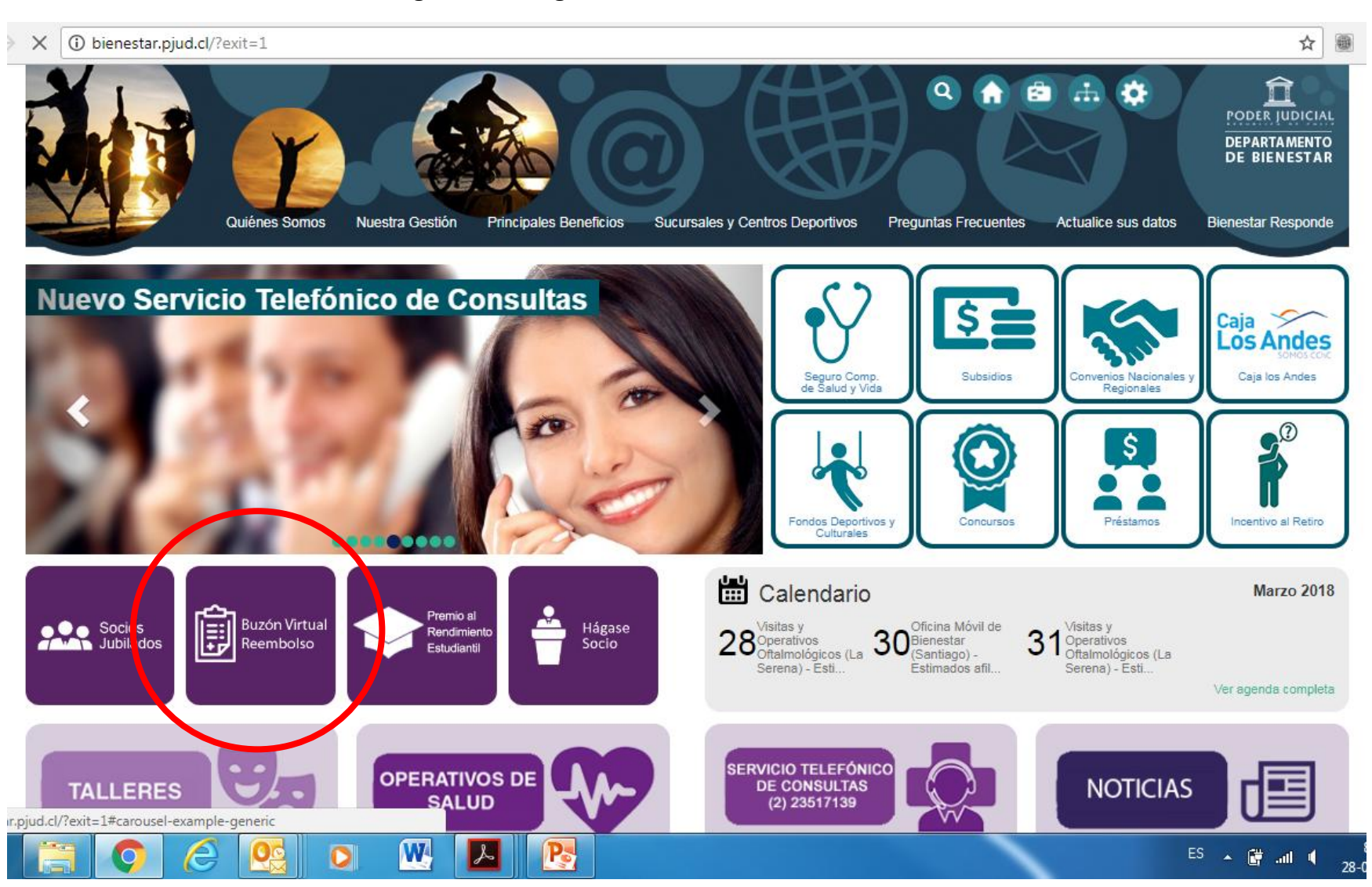

#### Acceso a usuarios socios de Bienestar:

Ingrese su RUT sin puntos, sin guión ni dígito verificador. La contraseña corresponde a la misma que usted utiliza en el sistema de autoconsulta del personal, **«Mis Datos»** disponible en la Intranet del Poder Judicial. Si usted no recuerda su contraseña, deberá actualizarla en «Mis Datos» y podrá utilizarla al día siguiente en el Buzón Virtual de Reembolsos.

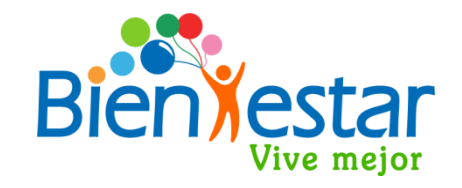

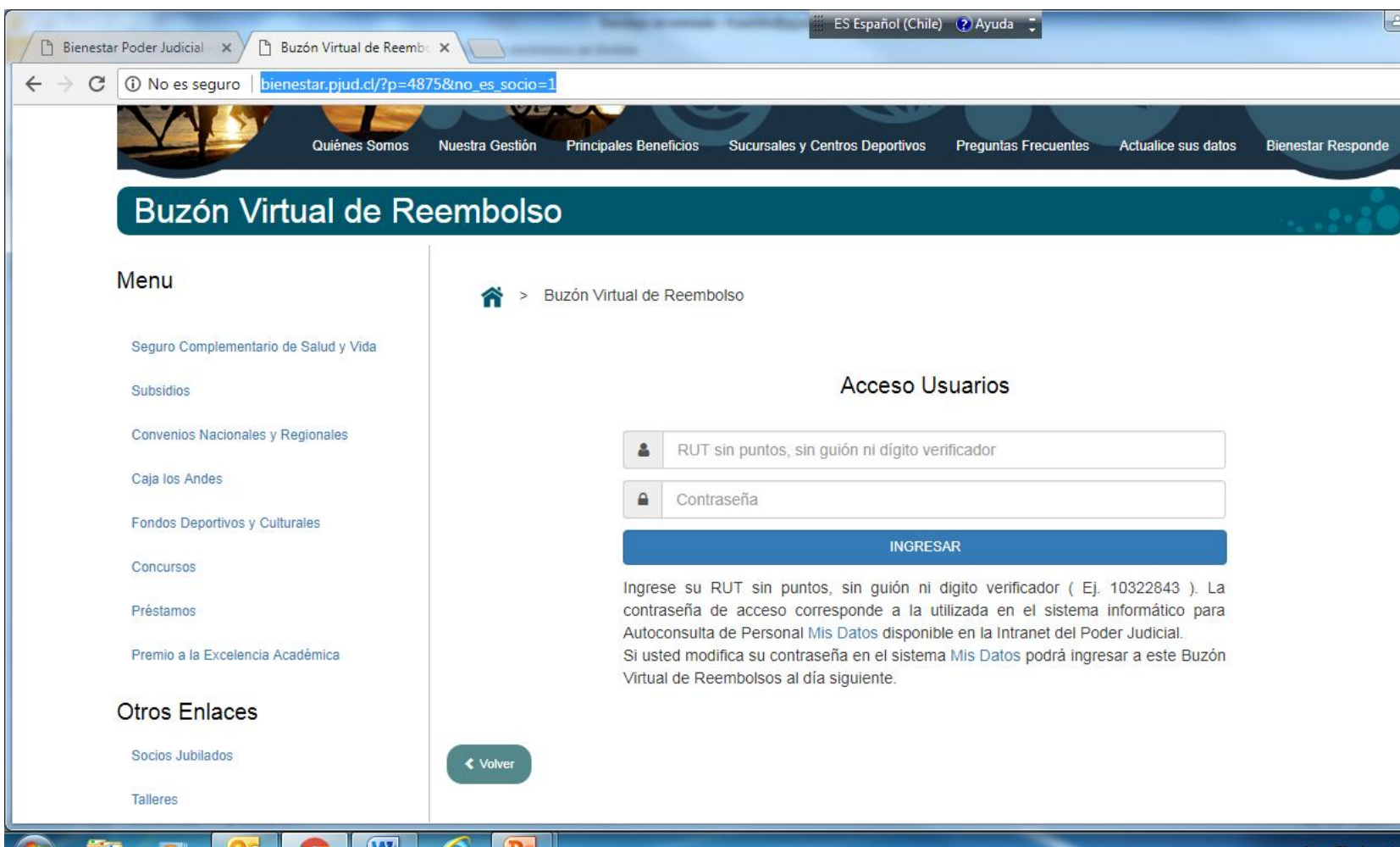

### Ingreso Formulario de Solicitud:

W

Al acceder aparecerá este formulario de ingreso con su RUT y correo institucional. Usted deberá seleccionar el **beneficiario o carga familiar** al cual corresponde el gasto médico, y opcionalmente podrá ingresar email alternativo, teléfono de contacto y algún comentario importante o aclaratorio de su gasto.

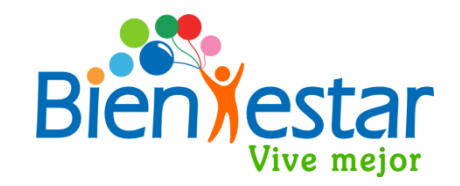

🔺 😽

| Buzón Virtual de R                    | eembolso          |                                                                                                  | ·                                 |
|---------------------------------------|-------------------|--------------------------------------------------------------------------------------------------|-----------------------------------|
| Menu                                  | 😭 > Buzón Vir     | tual de Reembolso                                                                                |                                   |
| Seguro Complementario de Salud y Vida | Formulario Solici | tudes                                                                                            |                                   |
| Subsidios                             | Buzon Virtual     | Reembolso                                                                                        |                                   |
| Convenios Nacionales y Regionales     | RUT               | 10.322.843-3                                                                                     | IMPORTANTE<br>Si alguna de sus ca |
| Caja los Andes                        |                   |                                                                                                  | familiares no está regist         |
| Fondos Deportivos y Culturales        | Email             | fcastillo@pjud.cl                                                                                | entre las alternativas qu         |
| Concursos                             | Beneficiario      | Seleccione Beneficiario                                                                          | actualización de cargas e         |
| Préstamos                             | Email             | FERNANDO ANTONIO CASTILLO VALENZUELA<br>LORENA ALEJANDRA PALMA MAYOL                             | sistema «Mis Datos»               |
| Premio a la Excelencia Académica      | Teléfono          | JAVIER IGNACIO CASTILLO PALMA<br>ANTONIA FERNANDA CASTILLO PALMA<br>RENATO ANDRES CASTILLO PALMA | oficina de pers                   |
| Otros Enlaces                         | Comentarios       |                                                                                                  | correspondiente a                 |
| Socios Jubilados                      | Contentarios      |                                                                                                  | jurisdicción.                     |
| Talleres                              |                   |                                                                                                  |                                   |
| Operativos de Salud                   |                   |                                                                                                  | <i>a</i>                          |
|                                       | Archivor          | Tipo de archivos, jpg y pdf, con un total de 4MB                                                 |                                   |

### Adjuntar documentos de gasto médico :

Para finalizar debe adjuntar los archivos de documentos respaldatorios del gasto médico, escaneados o fotografiados. Presione el botón «Examinar» y se abrirá una ventana para que usted busque y seleccione los archivos que necesita adjuntar. Deberá seleccionar todos los archivos de una vez manteniendo presionada la tecla "Ctrl", no puede adjuntar de uno en uno. Para finalizar la selección presione el botón «Abrir».

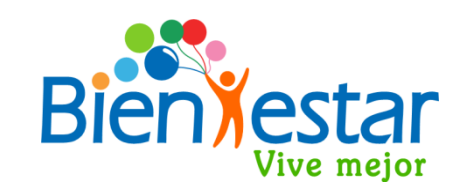

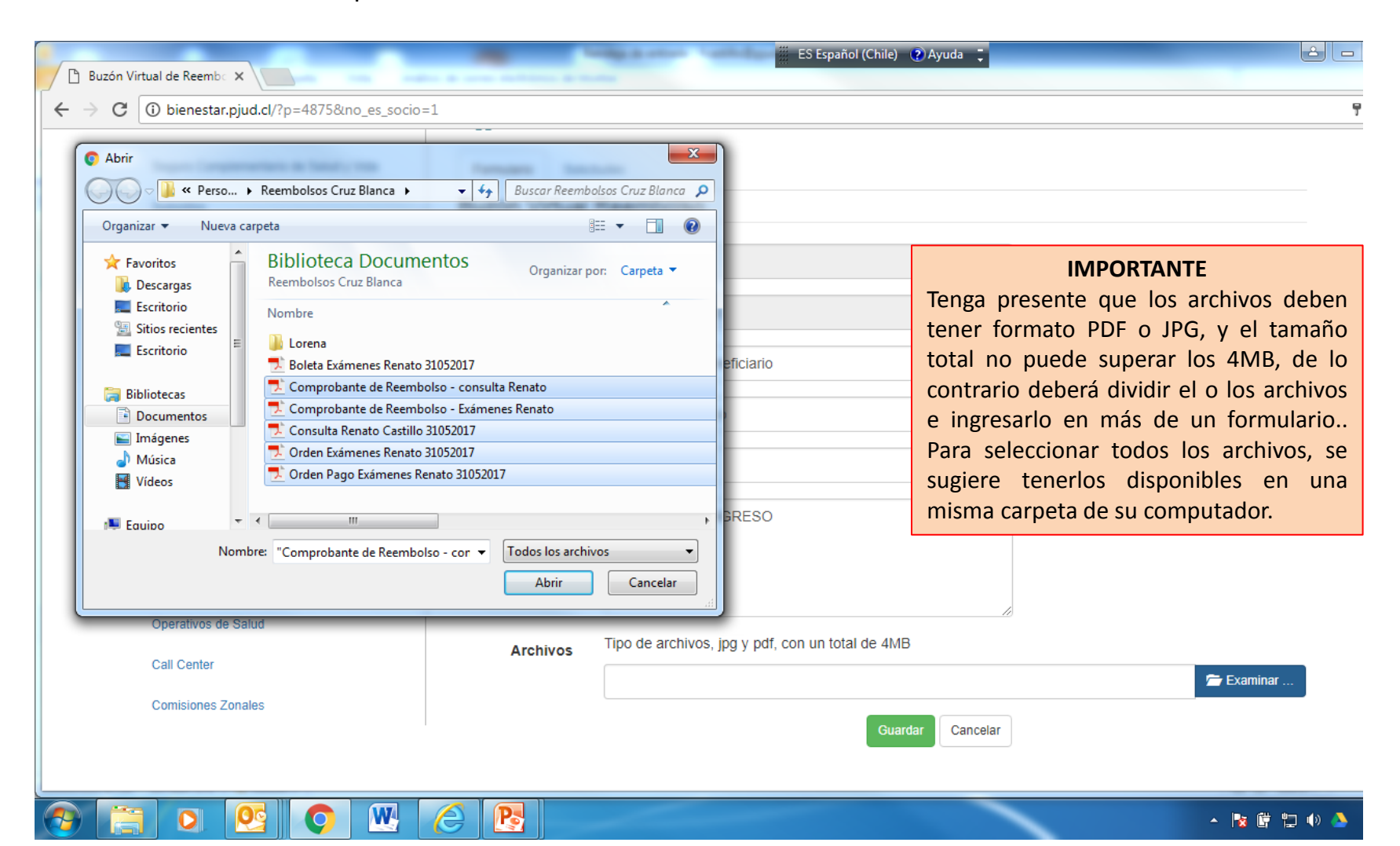

### Finalizar Formulario Ingreso de Solicitud:

W

Al presionar el botón **«Abrir»** aparecerá en su pantalla un cuadro por cada archivo seleccionado, con nombre de archivo y tamaño. Usted puede revisarlos presionando el ícono de la esquina inferior derecha de cada cuadro. Una vez verificados presione el botón **«Guardar»** y el sistema registrará la recepción de documentos otorgándole un número de folio (ID) que podrá consultar en la pantalla de «Solicitudes».

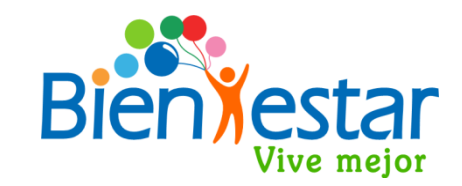

- 📑 🛱 🕩

| () bienestar.pjud.cl/?p=4875&no_es_soc | io=1        |                                                 | T ★ E                                                                                                    |
|----------------------------------------|-------------|-------------------------------------------------|----------------------------------------------------------------------------------------------------|
| Premio a la Excelencia Académica       | Teléfono    | 950228090                                       |                                                                                                    |
| Otros Enlaces                          | Comentarios | PRUEBA DE INGRESO                               | IMPORTANTE                                                                                                    |
| Socios Jubilados                       |             |                                                 | Recuerde que debe mantener en                                                                                      |
| Talleres                               |             |                                                 | poder los documentos originales h                                                                                  |
| Operativos de Salud                    |             |                                                 | algunos casos, la compañía de seg                                                                                  |
| Call Center                            | Archivos    | npo de archivos, jpg y pol, con un total de 4MB | podría rechazar la documenta                                                                                       |
| Comisiones Zonales                     |             |                                                 | escaneada, por considerar que                                                                                      |
|                                        | 50)         |                                                 | incompleta, ante lo cual deberá env<br>Bienestar los documentos originales<br>su reingreso a la compañía de seguro |
|                                        |             | Orden Exámenes Renato 310 Orden Pago Exámenes   | Renat                                                                                                    |
|                                        |             |                                                 | ٩                                                                                                    |
|                                        |             | 2 archivos seleccionado(s)                      | 🗲 Examinar                                                                                                    |

## Finalizar Formulario Ingreso de Solicitud:

El sistema entregará mensajes de error en caso de seleccionar y guardar archivos no permitidos, es decir de formato distinto a JPG o PDF, o cuando el tamaño de uno de los archivos sea mayor a 1.500 KB o si el tamaño total de los archivos supera los 4 MB. En estos casos, deberá volver a adjuntar los archivos en el formato y tamaños exigidos

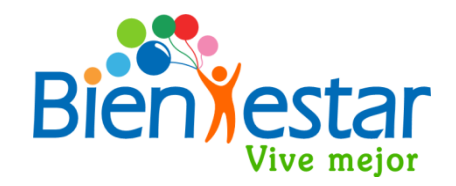

| bienestar.pjud.cl/?p=4875&no_es_socio=1 |             |                                                                                                    | T |
|-----------------------------------------|-------------|----------------------------------------------------------------------------------------------------|---|
| Premio a la Excelencia Académica        | Teléfono    | 950228090                                                                                                    |   |
| tros Enlaces                            | Comentarios | Prueba de ingreso de solicitud de reembolso                                                                                                    |   |
| Socios Jubilados                        |             |                                                                                                    |   |
| Talleres                                |             |                                                                                                    |   |
| Operativos de Salud                     | Archivee    | Tipo de archivos, ipo y pdf, con un total de 4MB                                                                                                    |   |
| Call Center                             | Archivos    |                                                                                                    |   |
|                                         |             | W                                                                                                    |   |
|                                         |             | Bases_Cambio_Superficie_C<br>(10.3 MB)                                                                                                    |   |
|                                         |             |                                                                                                    |   |
|                                         |             | El archivo "Bases_Cambio_Superficie_Centro_Deportivo_Tecnicas_VF 23082017.doc" ( <b>10798.59</b> ×<br>KB) excede el tamaño máximo permitido de <b>1500 KB</b> . |   |
|                                         |             |                                                                                                    |   |

### Consulta de Solicitudes Ingresadas:

Si usted desea verificar sus solicitudes ingresadas debe seleccionar la opción **«Solicitudes».** Aparecerá una nómina de solicitudes, con detalle de número de folio (ID), beneficiario, fecha de ingreso, estado de solicitud, y un ícono por cada documento que adjuntó y que puede revisar presionando cada uno.

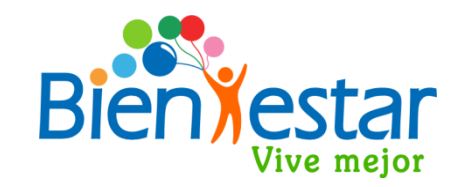

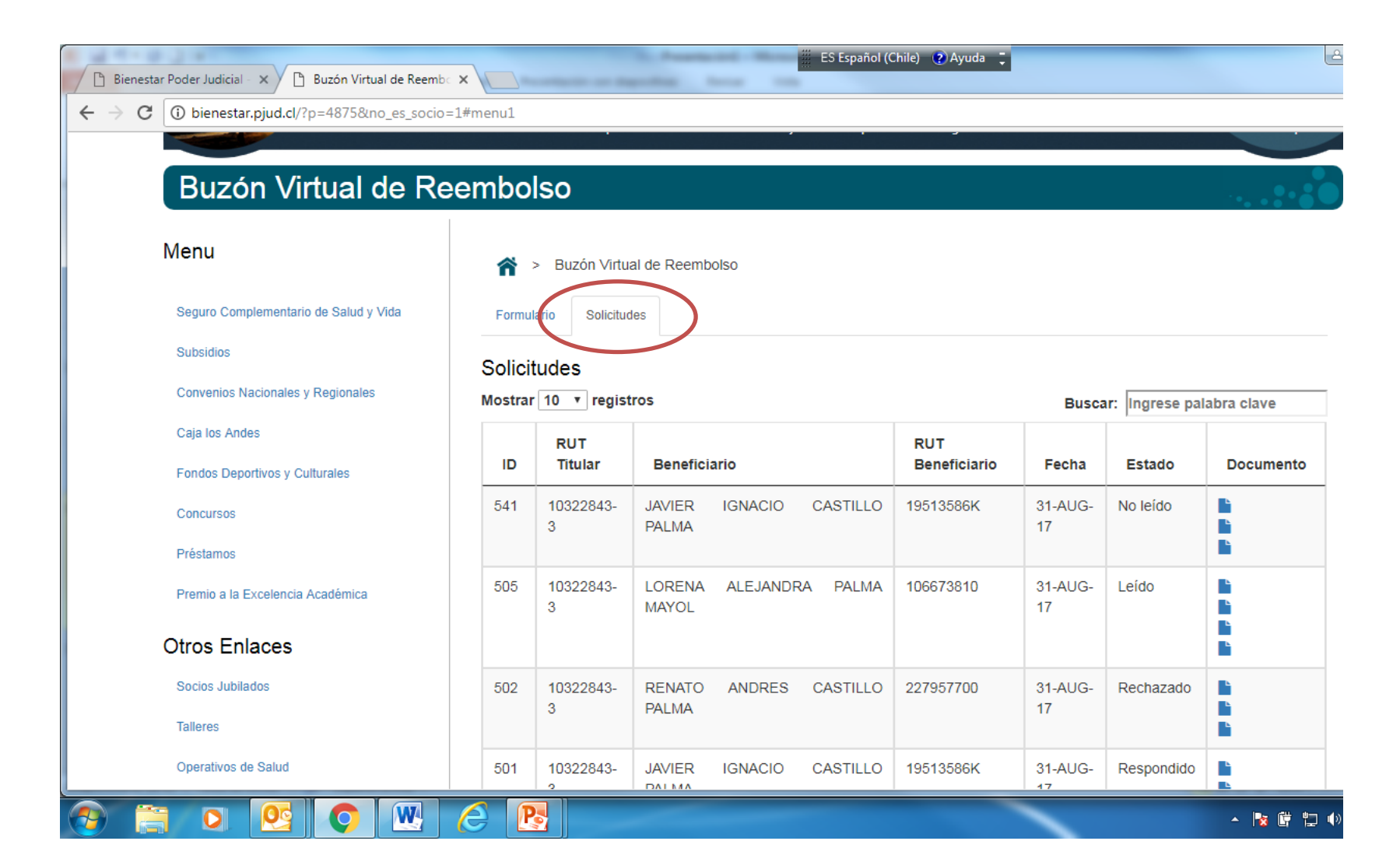

### **Correo del Buzón Virtual de Reembolsos:**

Una vez guardado el documento recibirá en su email institucional y/o email alternativo, un correo electrónico del Departamento de Bienestar con el **asunto «Buzón Virtual de Reembolsos»** por cada solicitud ingresada. Este correo le informará el número de ingreso al Buzón de Reembolsos, para que pueda realizar seguimiento en el sitio web de Bienestar. Luego, el Departamento de Bienestar verificará los documentos y los enviará de manera digital a la compañía de seguros.

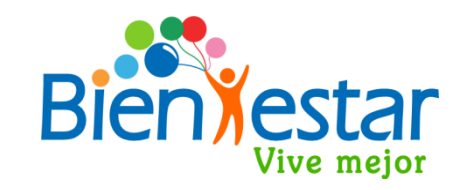

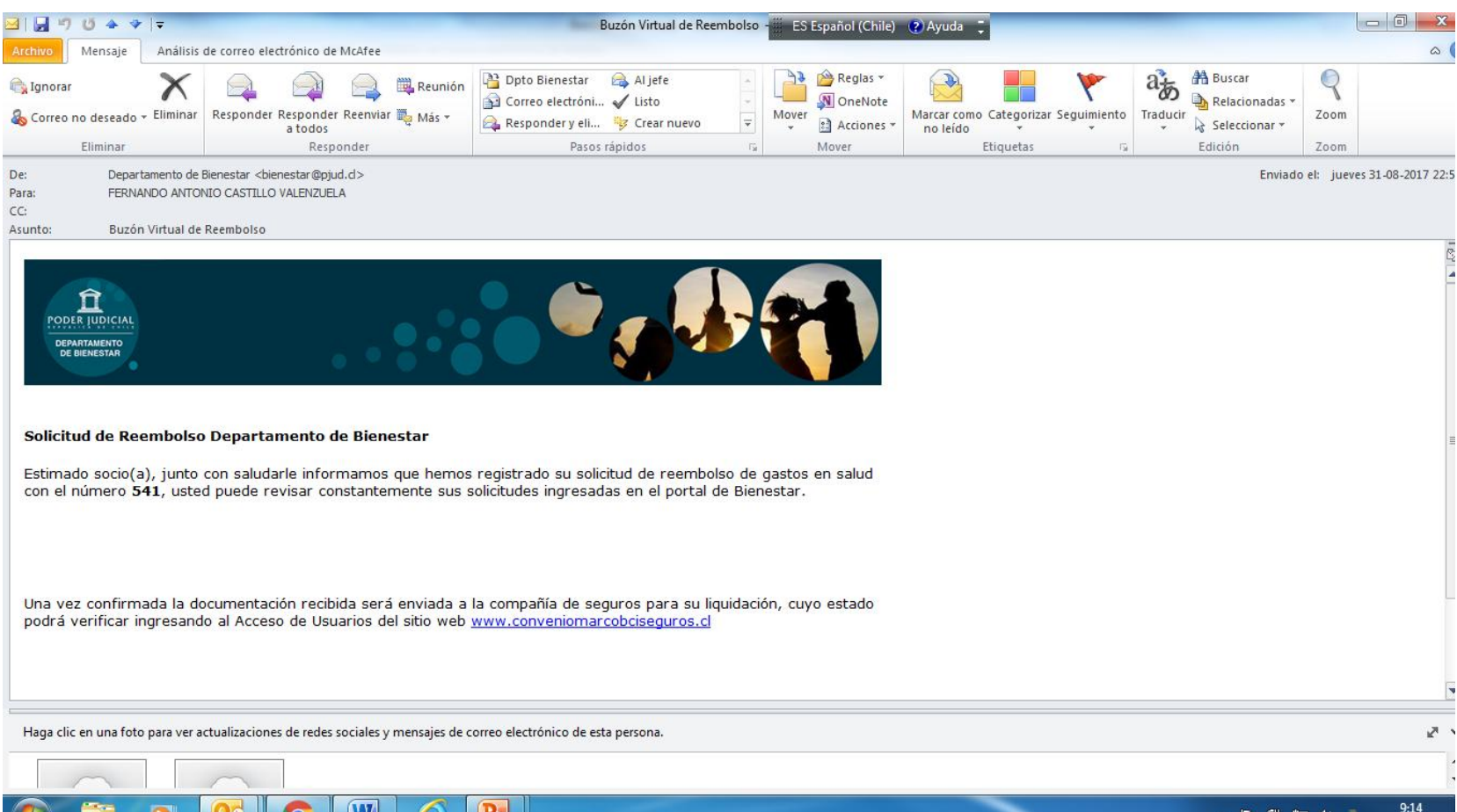

# Correo de Revisión Documentos de Solicitud de Reembolso:

Bienestar verificará sus documentos y si éstos no son legibles o falta documentación, enviará al email del socio un correo electrónico de asunto **«Revisión Documentos de Solicitud de Reembolso»,** indicando los requerimientos que no cumplen y que debe ingresar nuevamente toda la documentación considerando las observaciones informadas.

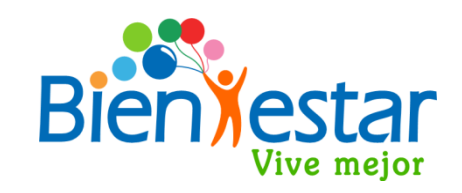

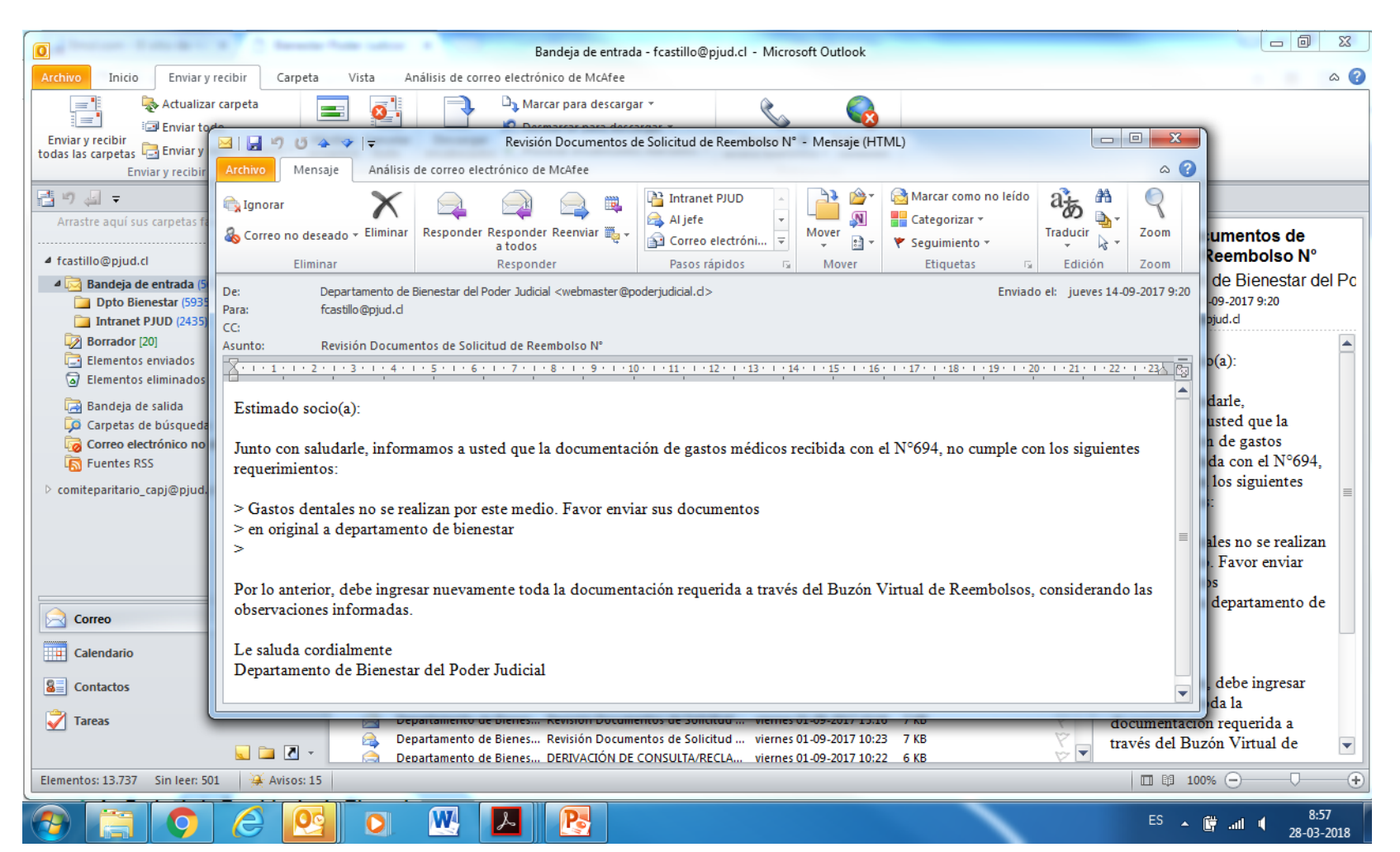

# Correo de Confirmación Documentos de Solicitud de Reembolso:

Bienestar verificará sus documentos y si están correctos enviará al email del socio un correo electrónico de asunto **«Confirma Documentos de Solicitud de Reembolso»,** indicando el número de solicitud de reembolso ingresado a la compañía de seguros para que pueda realizar seguimiento en el sitio web <u>www.conveniomarcobciseguros.cl</u>

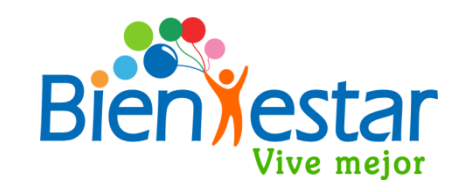

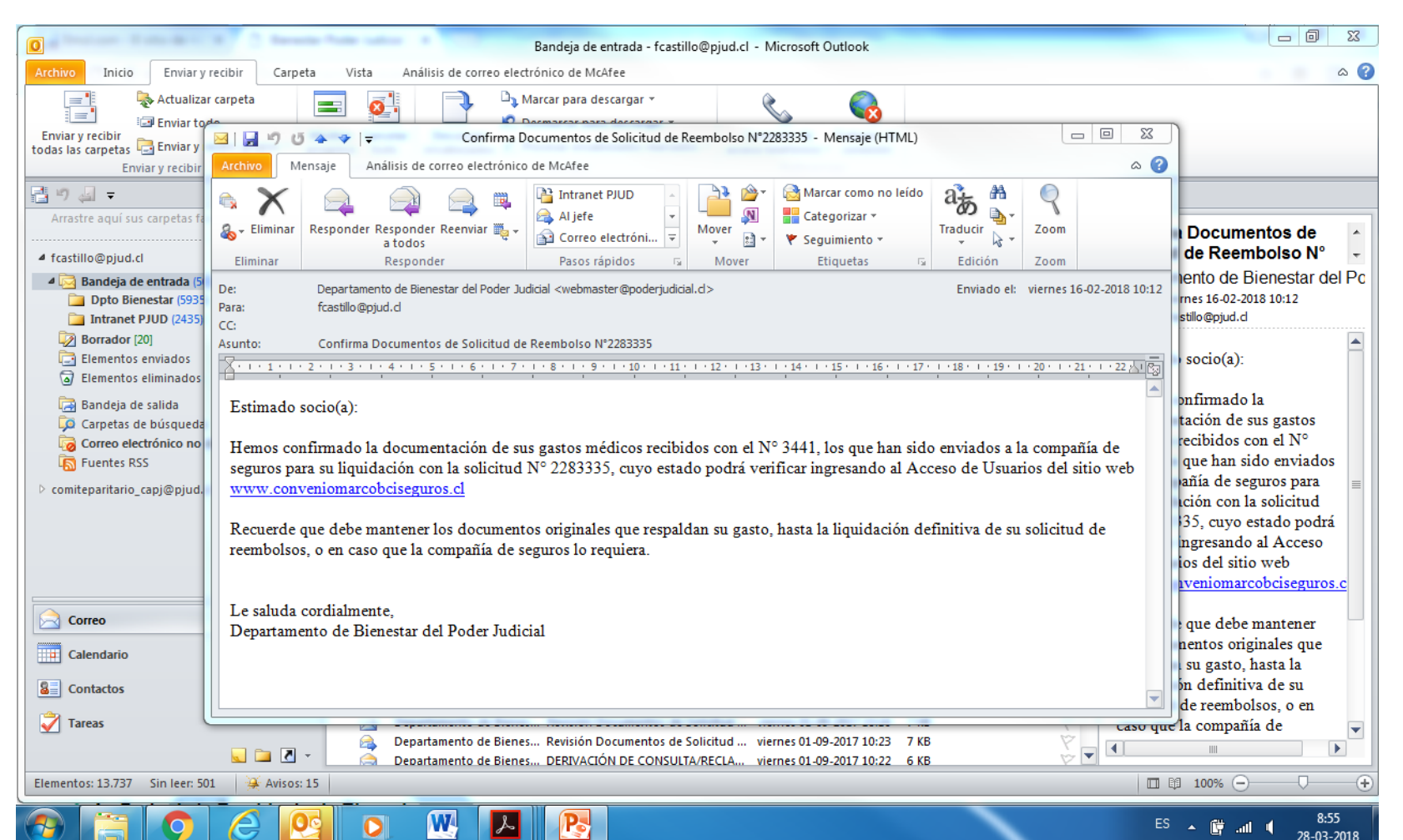

## Sitio Web Seguro de Salud

## www.conveniomarcobciseguros.cl

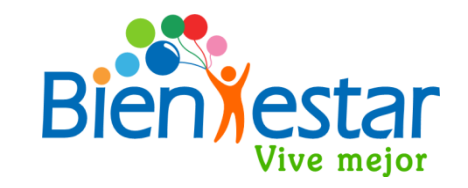

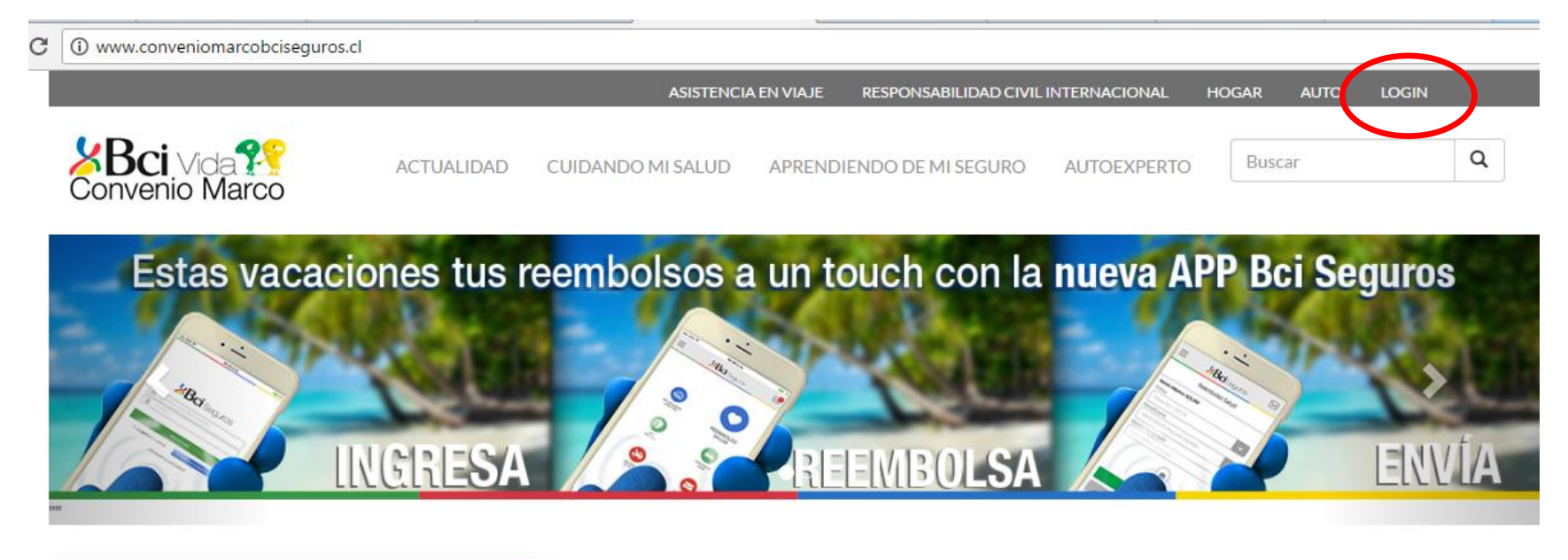

#### ACTUALIDAD

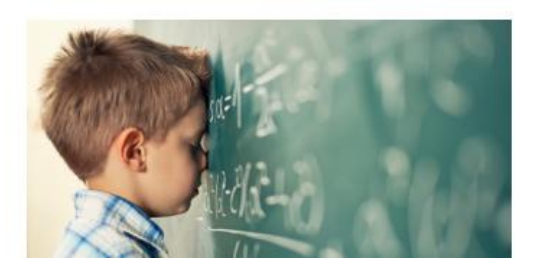

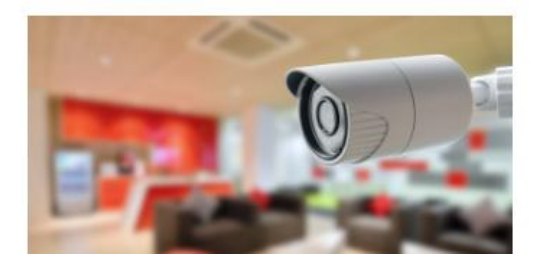

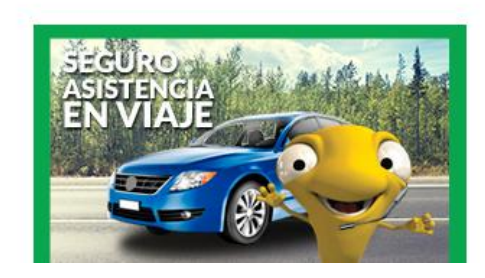

# Sitio Web Seguro de Salud www.conveniomarcobciseguros.cl

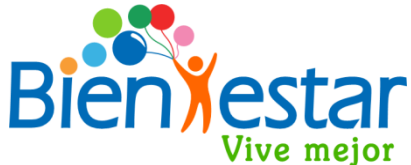

Es seguro | https://worksite.bciseguros.cl/WorksiteSites/CMEmpleadosPublicos/VidaYSalud.aspx

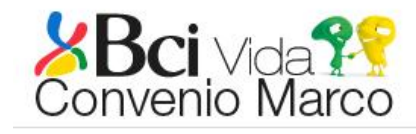

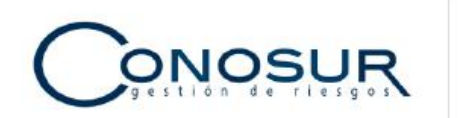

HOME VIDA Y SALUD

JD SEGUROS ONLINE

CONOCIENDO LOS SEGUROS CONTACTO

BCI

TU y tu familia se merecen vivir tranquilos. Nada te relaja más ante un imprevisto, que tener una buena cobertura de Salud. Con BCI Seguros, encontrarás ese lugar.

Descripción Seguros Vida y Salud

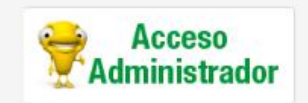

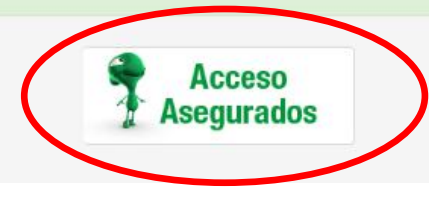

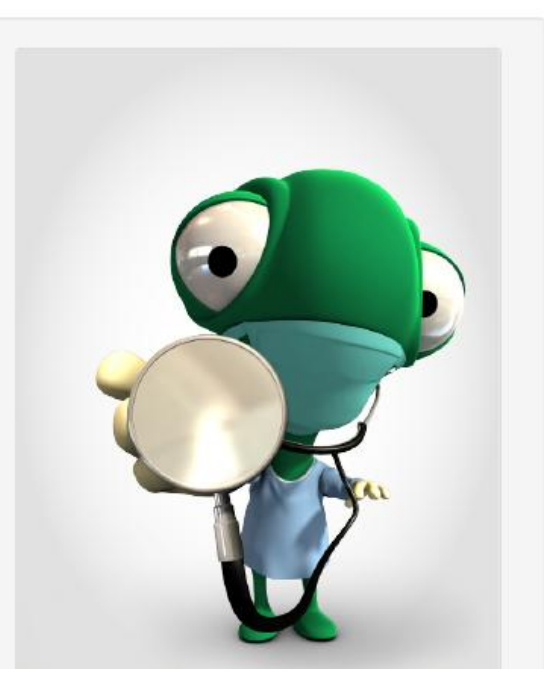

## Sitio Web Seguro de Salud

## www.conveniomarcobciseguros.cl

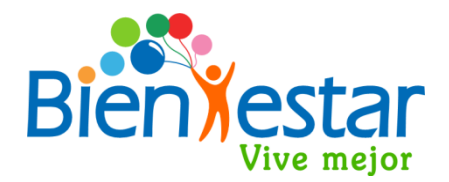

|          |                  | A         |             |
|----------|------------------|-----------|-------------|
| gin.mpro | liquidadores.cl/ | LoginAsed | jurado.aspx |

| Liquidadores<br>de Seguros | ACC                                                                                        | ESO A ASEGURADOS                                                                                                    |
|----------------------------|--------------------------------------------------------------------------------------------|----------------------------------------------------------------------------------------------------|
|                            | Acceso al sistema Usuario 10322843 Clave : Inicia sesión ¿Olvidó su clave? Cambio de clave | Ingresar<br>Usuario: Rut sin<br>puntos ni digito<br>verificador<br>Clave: 4 primeros<br>números del Rut<br>por primera vez, o<br>la clave que haya<br>ingresado |

Si olvida la clave o desea recuperarla debe enviar correo a <u>bienestar@pjud.cl</u> solicitándola

## Consulta de Reembolsos conveniomarcobciseguros.cl

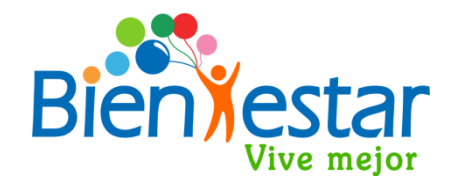

|                                                                | Volver                           |                                                  |                                            |                   |                                               |                                   |
|----------------------------------------------------------------|----------------------------------|--------------------------------------------------|--------------------------------------------|-------------------|-----------------------------------------------|-----------------------------------|
| <b>5 DCI</b> Seguros                                           | Consulta Por Beneficiario        |                                                  |                                            |                   |                                               |                                   |
| ASEGURADOS BCI<br>Salud T                                      | Titular<br>Contratante<br>Estado | CASTILLO VALENZU<br>PODER JUDICIAL DE<br>Vigente | ELA FERNANDO ANTONIO<br>EPTO. DE BIENESTAR |                   | Rut Titular<br>Rut Contratante<br>Tipo póliza | 10322843-3<br>60301009-4<br>SALUD |
| Menú Principal<br>Consultas                                    | Término de Vigencia              | 31-12-2017                                       |                                            |                   | Dias max. de presenta                         | 90                                |
| Denuncios                                                      | N° Solicitud Póliza              | Fecha Recepción                                  | Fecha Ocurrencia                           | Fecha Liquidación | Deducible Aplic. (UF)                         | Valor Liquidado (U                |
| Mis Operaciones                                                | 555 1424194                      | 05-05-2017                                       | 05-05-2017                                 | 08-05-2017        | 0,19                                          |                                   |
| Otras Operaciones                                              | <u>555</u> 1424194               | 18-04-2017                                       | 18-04-2017                                 | 24-04-2017        |                                               |                                   |
| Consulta and Calisitud                                         | <u>555</u> 1424194               | 18-04-2017                                       | 18-04-2017                                 | 24-04-2017        | 0,05                                          |                                   |
| Consulta Rechazos<br>Actualizar Datos<br>Manuales y Documentos |                                  | 7                                                |                                            |                   |                                               |                                   |

## Sitio Web Seguro de Salud

## **Servicios Disponibles**

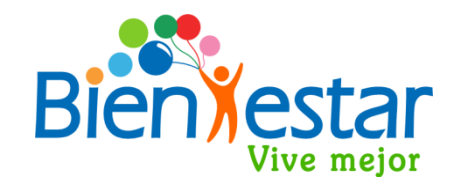

- ✤ Consultas :
  - Antecedentes del Asegurado y Beneficiarios
  - Designación de Beneficiarios del Seguro de Salud
  - Deducibles
  - Histórico de Recetas
- Estados de Solicitudes de Gastos Médicos
  - Número de Solicitud, reembolsos presenciales y reembolso vía Imed
  - Fechas de recepción y liquidación
  - Monto reclamado
  - Estado de solicitud, liquidada o rechazada
  - ✤ Informe de Liquidación de Reembolso
- Autoliquidación en Línea. Disponible sólo para consultas médicas, exámenes de laboratorio y medicamentos, que no fueron bonificados en línea, con tope de 3 UF diarias de copago, por beneficiario.
- Manuales y formularios de reembolsos médicos y dentales

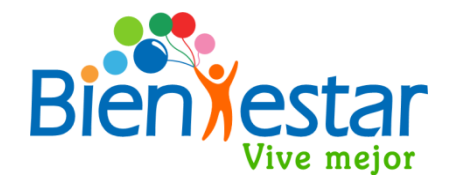

Le recomendamos que se informe sobre las características del seguro, especialmente sobre sus beneficios, topes de cobertura y exclusiones en:

- Sitio web <u>bienestar.pjud.cl</u>, accediendo a la opción "Seguro Comp. de Salud y Vida".
- Consultando al correo electrónico <u>bienestar@pjud.cl</u>, o a través de la opción «Bienestar Responde» disponible en nuestro sitio web: <u>bienestar.pjud.cl</u>,
- Llamando a nuestro Servicio Telefónico de Consultas al número (2) 23517139 opción SEGURO, de lunes a jueves de 08:00 a 17:00 hrs. y viernes de 08:00 a 16:00 hrs.